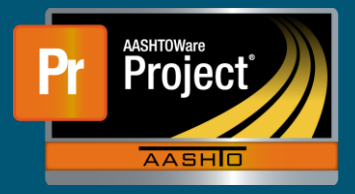

- 1. After logging into AASHTOWare Project, if not already logged in with this role, switch to the NDOT\_Lab\_Manager role.
- 2. Under Reference Data, select the link for "Lab".

| ✓ Reference Data |
|------------------|
| Destination Labs |
| Lab Ju           |

3. On the Lab Overview, search and select the link for the appropriate lab.

| Lab Overview |                                   |
|--------------|-----------------------------------|
| ✓ Lab        |                                   |
| Q PCC        | Advanced Showing 4 of 4           |
| Lab ID       | Lab Name                          |
| PCC          | NDOT Portland Cement Concrete Lab |

4. On the Lab Summary, select the "Lab Testers" tab along the left side.

| Lab Summary     |                      |
|-----------------|----------------------|
| ✓ Lab: PCC - ND | OT Portland Cement ( |
| General         |                      |
| Qualifications  |                      |
| Test Equipment  |                      |
| Lab Testers     | շիտ                  |
| Lab Samplers    | $\bigcirc$           |
| Lab Calibrators |                      |
| Addresses       |                      |
|                 |                      |

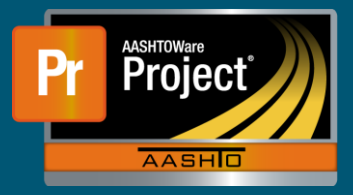

- 5. The Lab Testers are now displayed. They can be reviewed, added, or removed.
- 6. To Add more Lab Testers, select the "Select Lab Testers..." button. On the modal window, search and select the individuals desired. Once all selections are made, select the "Add to Lab" button in the lower right of the modal window.

| Q carlson<br>Select: All None | Advanced | Showing 10 of 10 |   |
|-------------------------------|----------|------------------|---|
| Last Name                     |          | First Name       |   |
| ✓ Carlson                     |          | Ту               | Ŀ |

- 7. The Lab Testers tab should now include the name(s) of any individual(s) selected on the modal. At this point, the testers are not yet saved. If the names appear correctly, click on the "Save" button in the component header.
- 8. To remove Lab Testers, locate the individual(s) desired for removal. Select the Row Action button and click the "Delete" link. At this point, removal changes are not yet saved. If the changes appear correct, click on the "Save" button in the component header.

| on ID   | • |
|---------|---|
| Actions | × |
| Delete  |   |